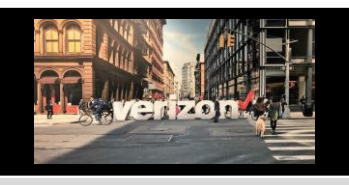

## Accessing Legacy Applications

## Hamburger Menu

To locate the **All Applications link** (access to other legacy systems such as "LSI" or "FUSF"), follow the steps below:

## From the Dashboard:

- 1. Click on Tools icon on the hamburger menu
- 2. Click on All Applications
- 3. Select the application name hyperlink to access the desired application

|                                                                                                    |                                                                                                    |                                           |                                                                     | € ≣                | 0 |
|----------------------------------------------------------------------------------------------------|----------------------------------------------------------------------------------------------------|-------------------------------------------|---------------------------------------------------------------------|--------------------|---|
|                                                                                                    | Click <u>here</u> to learn about naviga                                                                                                    | ating the new Verizon Partner Solutions E | xchange dashboard and menu. <u>Read Mor</u>                         | <u>e</u>           |   |
| =                                                                                                    | ]                                                                                                    |                                           |                                                                     |                    |   |
| æ                                                                                                    |                                                                                                    |                                           |                                                                     |                    |   |
| Ë                                                                                                    |                                                                                                    |                                           |                                                                     |                    |   |
| 口偈                                                                                                    | Tools                                                                                                    |                                           | <u>''</u>                                                           |                    |   |
| 13                                                                                                    |                                                                                                    | oplications 2                             |                                                                     |                    |   |
| N Tools                                                                                                    |                                                                                                    | ence                                      |                                                                     |                    |   |
| All Applications<br>Capacity Tools                                                                                   | Servi                                                                                                    | ce ID Line Test Tool                      |                                                                     |                    |   |
| Service ID Line Test Tool<br>Bulk FTTI Upload                                                                        | Bulk                                                                                                    | FTTI Upload                               |                                                                     |                    |   |
|                                                                                                    |                                                                                                    |                                           |                                                                     |                    |   |
| All Applications 3                                                                                                   |                                                                                                    |                                           |                                                                     | Category<br>System |   |
| Administration<br>Access Customer Care Form<br>Wholesale User Admin Console<br>Federal Universal Service Fund (FUSF) | Billing<br>CABS BILLING WEB (CABS)<br>Wholesale Billing Claims                                                                                                    | Help<br>CIRT HelpDesk                     | Ordering<br>Access Ordering (AORE<br>National Order By Produ<br>LSI | i)<br>ct (NOBP)    |   |
| Reports                                                                                                    | Tools                                                                                                    | VZB Portfolio                             |                                                                     |                    |   |
| ISP Loop Qualification Report<br>FTTC Report<br>CARE Reports<br>LVR Reports<br>CSR Report<br>Line Loss Reports       | Voice Mail Password Reset<br>CUSTOMER/PROFILE SELF SERVICE TOOL<br>(CPSST)<br>Service Address Validation Tool<br>DNM<br>LIT/GPON Building Finder<br>Global Wholesale Pricing<br>DF Route File (Dark Fiber Route File) | VZB Portfolio                             |                                                                     |                    |   |
|                                                                                                    | eWPTS<br>Verizon Trouble Administration Gateway (VTAG)                                                                                                    |                                           |                                                                     |                    |   |

## Things to Know

The "All Applications" link displays applications by system and category If you are not entitled to access an application, access will be denied. For set up assistance please open a **Care Ticket**